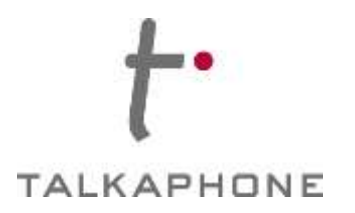

# I. Introduction

This MiVoice Business R7.0 Integration Guide provides general instructions for integration of the **Talkaphone VOIP Series Phone/WEBS® Series Device** with a Mitel MiVoice Business installation. It is recommended to read this instruction set completely before starting any installation. For detailed Talkaphone VOIP Series Phone/WEBS® Series

Device setup instructions, please consult the **Talkaphone VOIP Series Phone/WEBS® Series Device Manual**.

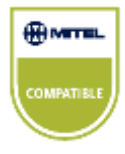

Talkaphone's VOIP Series Phone has tested compatible with Mitel MiVoice Business R7.0. The Mitel Compatible logo signifies that Talkaphone's product has undergone interoperability testing by Talkaphone together with Mitel based on testing criteria set by Mitel. Talkaphone is solely responsible for the support and warranty of its product. Mitel makes no warranties, express or implied, with respect to Talkaphone's product or its interoperation with the listed Mitel product(s) and disclaims any implied warranties of merchantability, fitness for a particular use, or against infringement.

# II. Prerequisites

- Mitel MiVoice Business R7.0 pre-installed
- SIP Device Licensing for Third-party SIP (Basic) devices
- Network access to the MiVoice Server, Talkaphone VOIP Series Phone/WEBS® Series Device and all network services (SIP, TFTP, HTTP, FTP, DNS, RTP/SRTP)

Page 1 of 18

Copyright 2012 Talk-A-Phone Co. • 7530 North Natchez Avenue • Niles, Illinois 60714 • Phone 773.539.1100 • info@talkaphone.com • www.talkaphone.com

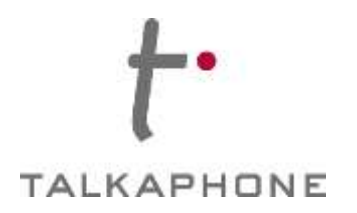

# III. MiVoice Business Basic Configuration

Basic instructions for integrating a **Talkaphone VOIP Series Phone/WEBS® Series Device** with a Mitel MiVoice Business R7.0 are included. Advanced setup of MiVoice Business features is outside the scope of this document.

**1.** Using a web browser, enter the IP address (or FQDN if configured) of the MiVoice Business Server in the address bar:

|           | MiVoice Business                                                                                                  |
|-----------|----------------------------------------------------------------------------------------------------|
| Login ID: | system                                                                                                    |
| Password: |                                                                                                    |
|           | C Remember Login ID                                                                                               |
|           | Login                                                                                                    |
| Important | : Are you using a pop-up blocker?<br>Click here for important information                                         |
|           | If you are receiving security certificate<br>warnings in Internet Explorer,<br>install the Mitel Root Certificate |

Figure 1 – Login Page

Page 2 of 18

Rev. 4/29/15

Copyright 2012 Talk-A-Phone Co. • 7530 North Natchez Avenue • Niles, Illinois 60714 • Phone 773.539.1100 • info@talkaphone.com • www.talkaphone.com

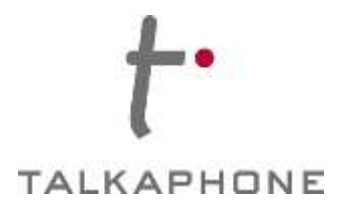

**2.** Login to MiVoice Business and click on the 'System Administration Tool':

|   | Click to launch a tool:    |
|---|----------------------------|
| Ì | Desktop Tool               |
| - | Group Administration Tool  |
|   | System Administration Tool |

# Figure 2 – System Administration Tool

Page 3 of 18

Rev. 4/29/15

Copyright 2012 Talk-A-Phone Co. • 7530 North Natchez Avenue • Niles, Illinois 60714 • Phone 773.539.1100 • info@talkaphone.com • www.talkaphone.com.

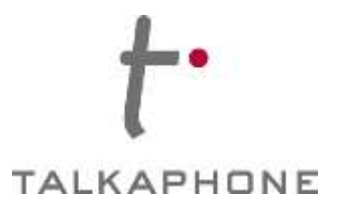

### 3. Go to Licenses-> License and Option Selection

Ensure that the MiVoice Business is equipped with enough SIP Device licenses for the connection of SIP end points. This can be verified within the License and Option Selection form.

| MITEL' Node 'Local_14                             | F Alarm Status: 💙 Minor 2014-Sep-83 13:49:41 |                                    |                       |          | Message Board   About   Help   Logout |            |              |                                         |                 |              |
|---------------------------------------------------|----------------------------------------------|------------------------------------|-----------------------|----------|---------------------------------------|------------|--------------|-----------------------------------------|-----------------|--------------|
| Local_148<br>View by Category V PSDS Share        | License and                                  | Option Selection on Loc            | ani_146]              |          | DN to a                               | searth 📃 💌 |              | Show form                               | on Not Accessib | e 😥 50 🖣     |
| Licenses                                          | Change                                       |                                    |                       |          |                                       |            | (            | Print Imp                               | ort Export      | Data Refresh |
| License and Option Selection<br>System Capacity   | License a                                    | nd Option Selection                | i.                    |          |                                       |            |              |                                         |                 |              |
| Application Group Licensing and                   | Online Licen                                 | sing with the Application          | 1 Management Center   |          |                                       |            |              |                                         |                 |              |
| LANVWAN Configuration                             |                                              | Application Record ID              | 14381823              |          |                                       |            |              |                                         |                 |              |
| Voice Network                                     | -                                            | SP22-04ral displaying              | Sector Sec.           |          |                                       |            |              |                                         |                 |              |
| System Properties                                 | System Type                                  | License Sharing                    | Hardware Identifier   |          |                                       |            |              |                                         |                 |              |
| · Hardware                                        | Enterprise                                   | No                                 | De96dd44-a471-4b8     | 36-      |                                       |            |              |                                         |                 |              |
| Tunks                                             | 12000000000                                  |                                    | acdc-deb1b1fae73d     |          |                                       |            |              | La consecuencia                         | - 1             |              |
| C House and Davisor                               | 1                                            |                                    |                       |          |                                       |            |              | Local Limits                            |                 |              |
| Opera and Devices                                 | with the second states                       | CALCURE .                          |                       |          |                                       | Available  |              |                                         | Can be          |              |
| <ul> <li>Integrated Directory services</li> </ul> | Licensed Op                                  | bons                               |                       | Locally  | Locally                               | for        | THOMAS AND A | License                                 | s Over          |              |
| · Voice trail                                     |                                              |                                    |                       | Consumed | Altocated                             | Allocation | Purchased    | Allower                                 | 1 Alocated      |              |
| <ul> <li>Call Routing</li> </ul>                  | Users                                        |                                    |                       |          |                                       |            |              |                                         |                 |              |
| Music On Hold                                     |                                              | IP Users                           |                       | 6        | 16                                    | 0          | 16           | Unrestricte                             | Yes             |              |
| Emergency Services Management                     | 1                                            | External Hot Desk User             | 18                    | 0        | 10                                    | 0          | 10           | Unrestricted                            | s Yes           |              |
| Property Management                               | 1                                            | ACD Active Agents                  |                       | 0        | 5                                     | 0          | 5            | Unrestricter                            | 1 Yes           |              |
| Maintenance and Diagnostics                       | 1                                            | HTML Applications                  |                       | 0        | 0                                     | 20 1       | 0            | Unrestricter                            | 1 Yes           |              |
|                                                   | 1                                            | MilliVoice Business Cost           | sole Active Operators | 0        | ő                                     | 20 -       |              | Unrestricter                            | 5 No            |              |
|                                                   | 1                                            | Multi-device Users                 |                       | 0        | 5                                     | 0          | 5            | Unrestricte                             | 1 Yes           |              |
|                                                   | 1                                            | Multi-device Suites                |                       | 0        | 5                                     | 0          | 5            | Unrestricted                            | s Yes           |              |
|                                                   | Messania                                     |                                    |                       |          |                                       |            |              |                                         |                 |              |
|                                                   | neoodyn                                      | Embadded Weice Mail                |                       | -0       | 0                                     | 20         |              | Unrechiste                              | e swess         |              |
|                                                   | 1                                            | Embedded Voice Mail F              | MS                    | 0        | 140                                   | 1 1        | ő            | Unrestricter                            | J Yes           |              |
|                                                   | 124000000                                    | nanana anto                        |                       |          |                                       |            |              |                                         |                 |              |
|                                                   | Trunkings                                    | Networking                         |                       |          |                                       |            |              |                                         |                 |              |
|                                                   |                                              | Digital Links                      |                       | 0        | 0                                     | 2 14       | 0            | Unrestricted                            | 3 Yes           |              |
|                                                   | 1                                            | Compression<br>EAV (hear ID (T 19) |                       |          |                                       | 0          | 2            | Unrestricter                            | 2 Pes           |              |
|                                                   | 1                                            | SIP Trunks                         |                       | 0        | 10                                    | o          | 10           | Unrestricte                             | S Yes           |              |
|                                                   | 12220424                                     |                                    |                       |          |                                       |            |              |                                         |                 |              |
|                                                   | Others                                       | 100.00                             |                       |          | 2010                                  | 0.000      |              | 100000000000000000000000000000000000000 |                 |              |
|                                                   | 1                                            | ID'S CONNECTION                    |                       | 1        | TOD                                   | 0          | 1            | Unreshide                               | S TOS           |              |
|                                                   |                                              | and the                            |                       |          | 140                                   |            |              | Consecutore.                            | 100             |              |

Figure 3 – License and Option Selection

Page 4 of 18

Rev. 4/29/15

Copyright 2012 Talk-A-Phone Co. • 7530 North Natchez Avenue • Niles, Illinois 60714 • Phone 773.539.1100 • info@talkaphone.com • www.talkaphone.com.

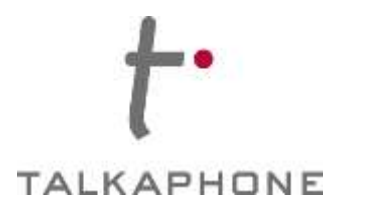

4. Go to System Properties-> System Feature Settings-> Class of Service Options In the Class of Service Options, program a Class of Service Number for the Talkaphone VOIP Series Phone/WEBS® Series Device. Make the following changes and then click 'Save Changes' Many different options may be required for your site deployment, but these are the options that are required to be changed from the default for a Generic SIP Device to work with the MiVoice Business.

Conference Call: Set to 'Yes'

Public Network Access via DPNSS: Set to 'Yes'

|                                                 | M <sup>*</sup> Alarm Status: 💎 Minor 2014-Sep-03 (3ath41 Record Chan                                                                                                    | ged Successfully. | Message Board   About        | Help   Logout |
|-------------------------------------------------|----------------------------------------------------------------------------------------------------|-------------------|------------------------------|---------------|
| Local_140                                       | The state of the state of the s | DN In search      | Show form on Fail Accessible | La Los La     |
| View by Category v - sos share                  | Class of service Options on [Local_146]                                                                                                    |                   |                              |               |
| Licenses                                        | Change Copy                                                                                                    |                   | Print., Import., Export.,    | Data Refresh  |
| LAN/WAN Configuration                           | < Page 1 of 11 >                                                                                                    | Go to:            | value:                       | Go            |
| Voice Network                                   |                                                                                                    |                   |                              |               |
| System Properties                               | **Class of Service Options                                                                                                    |                   |                              |               |
| System Settings                                 | Class Of Service Humber                                                                                                    | Comment           |                              |               |
| - System Feature Settings                       | 1                                                                                                    | Detault           |                              |               |
| System Options                                  | 2                                                                                                    |                   |                              |               |
| Shared System Options 🥔                         | 3                                                                                                    | Talkanhone        |                              |               |
| Class of Service Options 🥔                      |                                                                                                    | (and a second     |                              |               |
| SIP Device Capabilities 🥔                       |                                                                                                    |                   |                              |               |
| Class of Restriction Groups                     | (m) 0                                                                                                    |                   |                              |               |
| System Access Points 🥔                          | 6                                                                                                    |                   |                              |               |
| Feature Access Codes 🧬                          | 7                                                                                                    |                   |                              |               |
| Independent Account Codes                       | <i>🛹</i> 8                                                                                                    |                   |                              |               |
| Detault Account Codes 🥔                         | 9                                                                                                    |                   |                              |               |
| System Account Codes 🧈                          | 10                                                                                                    |                   |                              |               |
| System Speed Calls 🦨                            | Freedow L Advanced                                                                                                    |                   |                              |               |
| Tenants                                         | Genetal Advanced                                                                                                    | 471               |                              |               |
| SMDR Options 4P                                 | Class Of Service Number                                                                                                    | 3                 |                              | 1             |
| Traffic Report Options 🥔                        | Lonnen                                                                                                    | Tanaphone         |                              |               |
| Inward Dialing Modification a                   | ACII Ameri Baharing on He Annuar                                                                                                    | Longert           |                              |               |
| System iP Porta 🧀                               | ACD Agent No Answer Timer                                                                                                    | 15                |                              |               |
| Location Based Numbers 🥔                        | ACD Make Busy on Login                                                                                                    | No                |                              |               |
| System Administration                           | ACD Stent Monitor Accept<br>ACD Start Monitor Accept Monitoring New Drime Lines                                                                                                    | No                |                              |               |
| · Hardware                                      | ACD Silent Monitor Allowed                                                                                                    | No                |                              |               |
| 🛞 Trunks                                        | ACD Silent Monitor Notification                                                                                                    | No                |                              |               |
| Users and Devices                               | Work Timer                                                                                                    | 0                 |                              |               |
| Integrated Directory Services                   | Announce                                                                                                    |                   |                              |               |
| i thice that                                    | Call Announce Line                                                                                                    | No                |                              |               |
| Cal Destina                                     | Off Hook Voice Announce Allowed                                                                                                    | No                |                              |               |
| Car Noteing                                     | Handstree AnswerBack Allowed                                                                                                    | No                |                              |               |
| + Music On Hold                                 | Busy Overnde                                                                                                    | 402-2             |                              |               |
| Emergency Services Management                   | Disable Executive Busy Override Tone                                                                                                    | No                |                              |               |
| <ul> <li>Property Management</li> </ul>         | Executive Basy Override                                                                                                    | No                |                              |               |
| <ul> <li>Maintenance and Diagnostics</li> </ul> | Call Control Timer                                                                                                    |                   |                              |               |
|                                                 | Busy Tone Timer                                                                                                    | 30                |                              |               |
|                                                 | Dating Conflict Timer                                                                                                    | 3                 |                              |               |
|                                                 | Inter Digit Timer                                                                                                    | 10                |                              |               |

Auto Campon Timer: Leave as blank (no value)

### Figure 4 – Class of Service Options

#### Page 5 of 18

Rev. 4/29/15

Copyright 2012 Talk-A-Phone Co. • 7530 North Natchez Avenue • Niles, Illinois 60714 • Phone 773.539.1100 • info@talkaphone.com • www.talkaphone.com

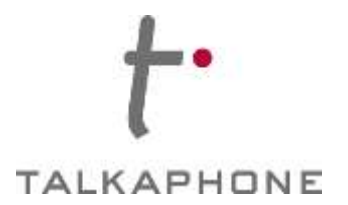

5. Go to System Properties-> System Feature Settings-> SIP Device Capabilities

In the Device Capabilities form, program a SIP Device Capabilities Number for the Talkaphone VOIP Series Phone/WEBS<sup>®</sup> Series Device. Make the following changes and then click '**Save Changes**'.

Replace System based with Device based In-Call Feature: Set to 'Yes'.

|                                                                                                    | or Status:                                                                   | Major                                                                                                    |                                                                                       |                                                                             |                           |           |        | Message Boar     | d   About    | Help   Logout |
|----------------------------------------------------------------------------------------------------|------------------------------------------------------------------------------|----------------------------------------------------------------------------------------------------|---------------------------------------------------------------------------------------|-----------------------------------------------------------------------------|---------------------------|-----------|--------|------------------|--------------|---------------|
| Sipint4<br>View by Category 🔽 🛹 sps share                                                                                                    | SIP Devic                                                                    | e Capabilities or                                                                                                    | Sipint4                                                                               | DN                                                                          | to search                 | ~         | s      | how form on Sipi | nt4 (Login N | ode) 🔽 Go ↓   |
| Licenses                                                                                                    | Chang                                                                        | е Сору                                                                                                    |                                                                                       |                                                                             |                           |           | Pr     | int Import       | Export       | Data Refresh  |
| LAN/WAN Configuration     Voice Network                                                                                                    | SIP D                                                                        | evice Capabilit                                                                                                    | ies                                                                                   |                                                                             |                           |           |        |                  | *****        |               |
| <ul> <li>System Properties</li> </ul>                                                                                                    | SIP Devi                                                                     | ce Capabilities I                                                                                                    | Number                                                                                | Comment                                                                     |                           |           |        |                  |              |               |
| System Settings                                                                                                    | 3                                                                            |                                                                                                    |                                                                                       | SIP Device mode                                                             |                           |           |        |                  |              | 1             |
| System Feature Settings     System Options     Shared System Options     Class of Service Options     SIP Device Capabilities     Class of Restriction Groups      | 2<br>3<br>4<br>5<br>6                                                        |                                                                                                    |                                                                                       | aastra_sip<br>WIP330&BT286<br>Linksys_SPA2102<br>polycom4000<br>Grandstream |                           |           |        |                  |              |               |
| System Access Points<br>Feature Access Codes                                                                                                    | 7                                                                            |                                                                                                    |                                                                                       | Mitel_sip                                                                   |                           |           |        |                  |              |               |
| Independent Account Codes<br>Default Account Codes                                                                                                    | Basic<br>Called P                                                            | SDP Options<br>Party Inward Dialir                                                                                        | Signaling and<br>g Modification                                                       | Header Manipulation<br>Record Information                                   | Distinctive R<br>Advanced | ing Tones | Timers | Key Press Ever   | nt           |               |
| System Account Codes<br>System Speed Calls 🐲<br>Tenants<br>SMDR Options<br>Traffic Report Options<br>Inward Dialing Modification 🚅<br>Outward Dialing Modification | SIP Devi<br>Commer<br>Call Rout<br>Outbour<br>Replace<br>Allow M<br>Enable D | ce Capabilities I<br>ht<br>ling and Adminis<br>d Proxy Server<br>System based v<br>WI Notifications<br>Jigit Collection I | Number<br>stration Options<br>with Device base<br>without Subscri<br>n Busy Or Alerti | d In-Call Features Yes<br>ption No<br>ng State No                           | Device<br>de              |           |        |                  |              |               |

Enable Digit Collection in Busy Or Alerting State: Set to "No"

Figure 5 – SIP Device Capabilities

Page 6 of 18

Rev. 4/29/15

Copyright 2012 Talk-A-Phone Co. • 7530 North Natchez Avenue • Niles, Illinois 60714 • Phone 773.539.1100 • info@talkaphone.com • www.talkaphone.com

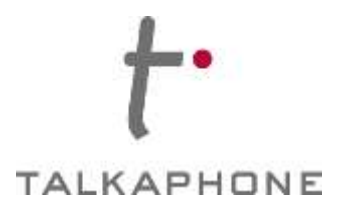

# Talkaphone VOIP Series Phone/WEBS® Series Device MiVoice Business R7.0 Integration Guide

### 6. Go to Users and Devices-> Users and Services Configuration

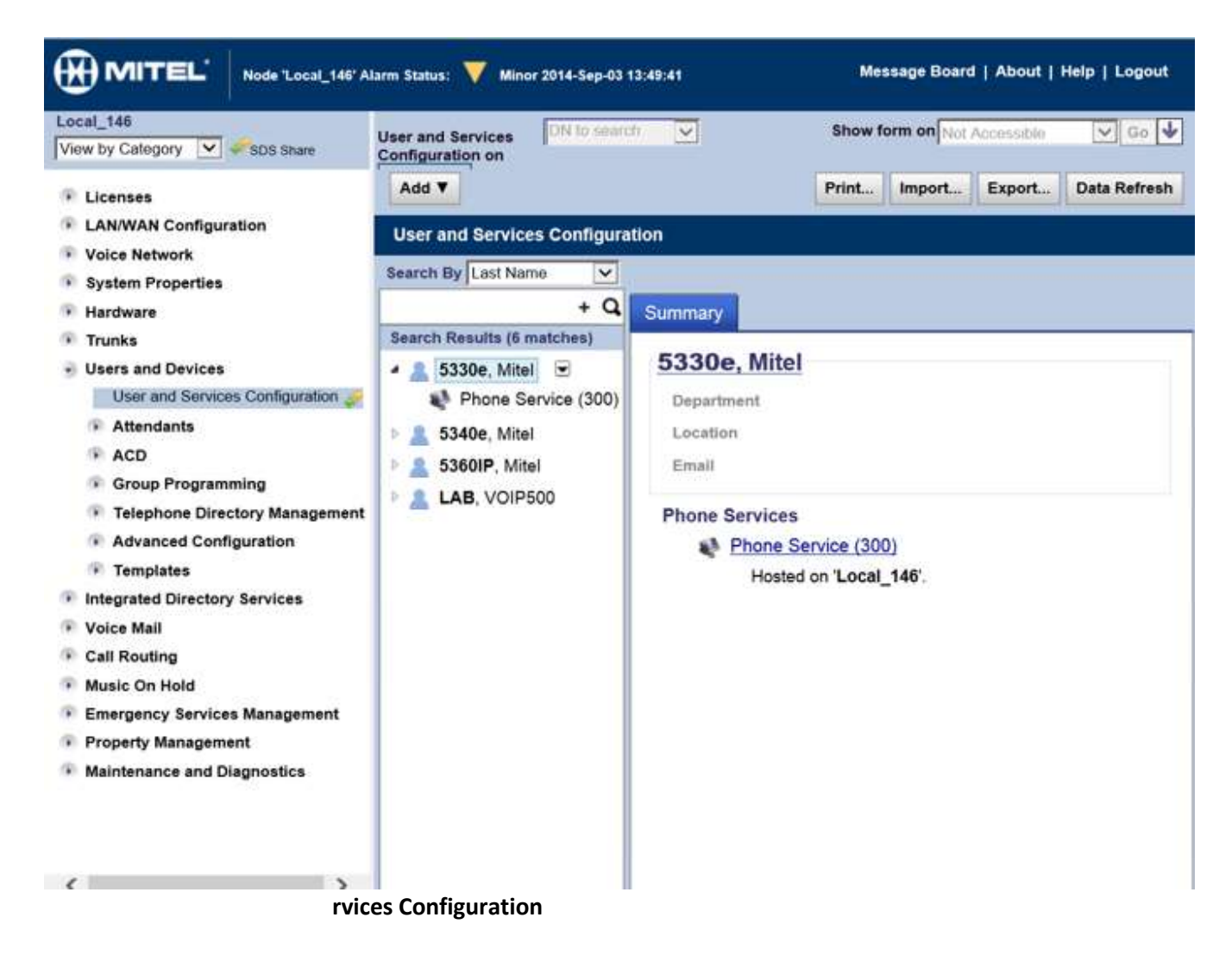

Page 7 of 18

Rev. 4/29/15

Copyright 2012 Talk-A-Phone Co. • 7530 North Natchez Avenue • Niles, Illinois 60714 • Phone 773.539.1100 • info@talkaphone.com • www.talkaphone.com.

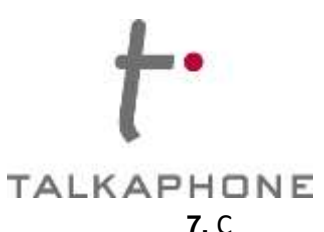

# Talkaphone VOIP Series Phone/WEBS® Series Device

**MiVoice Business R7.0 Integration Guide** 

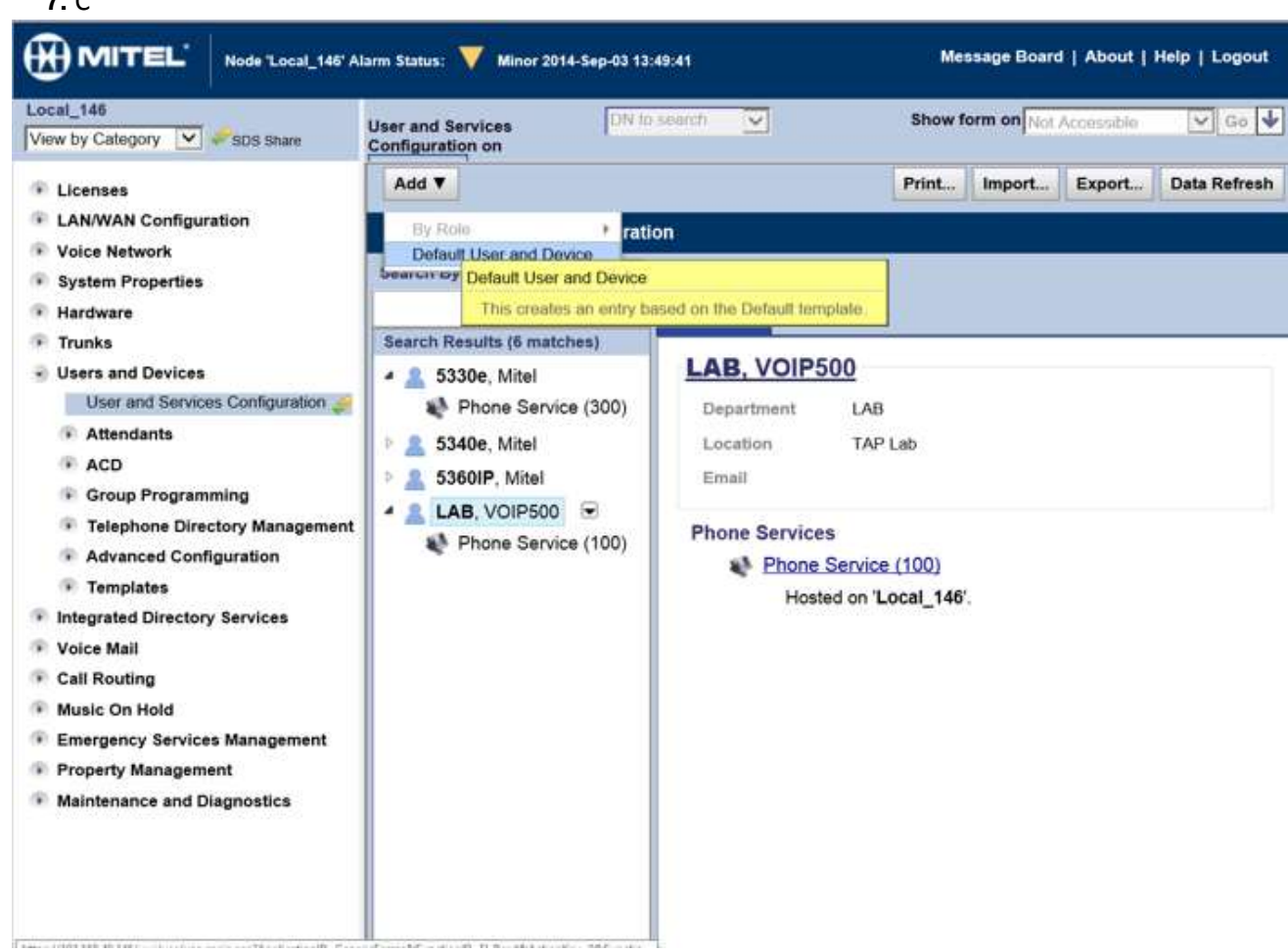

add a new user and associated device.

Figure 7 – Add a new User

Page 8 of 18

Rev. 4/29/15

Copyright 2012 Talk-A-Phone Co. • 7530 North Natchez Avenue • Niles, Illinois 60714 • Phone 773.539.1100 • info@talkaphone.com • www.talkaphone.com

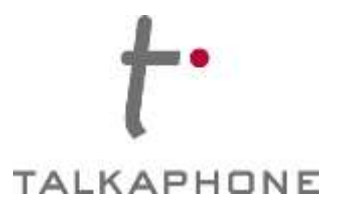

a. In the 'User Profile' page enter the following fields. Then click 'Save Changes'.

Last Name: Enter a Last name for the User First Name: Enter a First name for the User Department: Enter a Department name Location: Enter the location for the phone

| ew by Category 🔽 🛹 SDS Share                           | User and Services DN1<br>Configuration on | search 🔽                                                           |                 | Show fo  | rm on No      | I Accessible    | Ƴ Go      |  |
|--------------------------------------------------------|-------------------------------------------|--------------------------------------------------------------------|-----------------|----------|---------------|-----------------|-----------|--|
| Licenses                                               | Add T                                     |                                                                    |                 | Print    | Import        | Export Da       | ita Rofre |  |
| LAN/WAN Configuration                                  | User and Services Configurat              | ion                                                                |                 |          |               |                 |           |  |
| System Properties                                      | Add by Role : Default                     |                                                                    |                 |          |               | Save Changes    | Cance     |  |
| Hardware                                               | 🔺 🔔 Talkaphone Company                    | User Profile                                                       | Service Profile | e Devic  | e Details     | Service Details |           |  |
| Trunks                                                 | Phone Service                             | Access and Au                                                      | thentication    | Phone Ap | plications    | Keys            |           |  |
| Users and Devices<br>User and Services Configuration 🥜 |                                           | Last Name                                                          |                 |          | Com           | pany            | ×         |  |
| Attendants                                             |                                           | First Name                                                         |                 |          | Talka         | Talkaphone      |           |  |
| ACD                                                    |                                           | Department                                                         |                 |          | Lab           |                 |           |  |
| Group Programming                                      | nming                                     |                                                                    | Location        |          |               | Niles           |           |  |
| Telephone Directory Management                         |                                           | Role<br>Language<br>Email<br>IDS-Manageable<br>Prime Phone Service |                 |          |               |                 | V         |  |
| Advanced Configuration                                 |                                           |                                                                    |                 |          | Engli         | English 🔽       |           |  |
| Integrated Directory Services                          |                                           |                                                                    |                 |          | Lingin        |                 |           |  |
| Voice Mail                                             |                                           |                                                                    |                 |          |               |                 |           |  |
| Call Routing                                           |                                           |                                                                    |                 |          |               |                 |           |  |
| Music On Hold                                          |                                           |                                                                    |                 |          | Phone Service |                 | V         |  |
| Emergency Services Management                          |                                           |                                                                    |                 |          |               |                 |           |  |
| Maintenance and Diagnostics                            |                                           | Login ID                                                           |                 |          | 1             |                 |           |  |
|                                                        |                                           | Password                                                           |                 |          | -             |                 |           |  |
|                                                        |                                           | Confirm Pas                                                        | sword           |          | -             |                 |           |  |

**Figure 8 – User Profile** 

Page 9 of 18

1

Rev. 4/29/15

Copyright 2012 Talk-A-Phone Co. • 7530 North Natchez Avenue • Niles, Illinois 60714 • Phone 773.539.1100 • info@talkaphone.com • www.talkaphone.com.

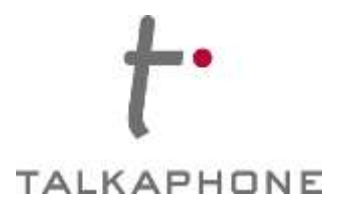

b. In the 'Service Profile' page enter the following fields. Then click 'Save Changes'.

**Number**: Enter a unique extension for the Talkaphone VOIP Series Phone **Device Type:** Select 'Generic SIP Phone'

|                                                                                    | arm Status: 💙 Minor 2014-Sep-03 13:49:41                            |                                                      | Message Boo                    | ard   About   Help   Logout |
|------------------------------------------------------------------------------------|---------------------------------------------------------------------|------------------------------------------------------|--------------------------------|-----------------------------|
| Local_146<br>View by Category 🔽 🛹 SDS Share                                        | User and Services Configuration on Loca                             | al_148 ON to search 🗸                                | Show form on N                 | ot Accessible 🔽 Go ↓        |
| <ul> <li>Licenses</li> <li>LAN/WAN Configuration</li> <li>Voice Network</li> </ul> | Add <b>T</b><br>User and Services Configuration                     |                                                      | Print_ Import.                 | Export. Data Refresh        |
| System Properties                                                                  | Add by Role : Default                                               |                                                      |                                | Save Changes Cancel         |
| <ul> <li>Hardware</li> <li>Trunks</li> </ul>                                       | <ul> <li>Talkaphone Company</li> <li>Phone Service (100)</li> </ul> | User Profile Service Profile Phone Applications Keys | Device Details Service Details | Access and Authentication   |
| <ul> <li>Users and Devices</li> <li>User and Services Configuration </li> </ul>    |                                                                     | Number                                               | 100                            |                             |
| Attendants                                                                         |                                                                     | Service Label                                        | Phone Service                  |                             |
| ACD                                                                                |                                                                     | a state and the second second                        |                                |                             |
| Group Programming                                                                  |                                                                     | Directory Name                                       | Company, Talkaphone            |                             |
| Telephone Directory Management                                                     |                                                                     | Print Hand                                           | eu ou                          |                             |
| Advanced Configuration                                                             |                                                                     | Prime Name                                           | No ∪ Yes                       |                             |
| Templates                                                                          |                                                                     | Privacy                                              | No ○ Yes                       |                             |
| Integrated Directory Services                                                      |                                                                     | 100-100 - 400 - 300                                  |                                |                             |
| Voice Mail                                                                         |                                                                     | Hot Desking User                                     | No ○ Yes                       |                             |
| Call Routing                                                                       |                                                                     | Device Type                                          | Generic SIP Phone              | ~                           |
| Music On Hold                                                                      |                                                                     | Service Level                                        | Full                           | ~                           |
| Emergency Services Management                                                      |                                                                     | Home Element                                         | Local 146                      |                             |
| Property Management                                                                |                                                                     |                                                      |                                | -                           |
| Maintenance and Diagnostics                                                        |                                                                     | Secondary Element                                    | Not Assigned                   | <u>×</u>                    |
|                                                                                    |                                                                     | Local-only DN                                        | 8                              |                             |
|                                                                                    |                                                                     | ACD Enabled                                          |                                |                             |
|                                                                                    |                                                                     |                                                      |                                |                             |
| 2                                                                                  |                                                                     |                                                      |                                |                             |

Figure 10 – Service Profile

Page 10 of 18

Rev. 4/29/15

Copyright 2012 Talk-A-Phone Co. • 7530 North Natchez Avenue • Niles, Illinois 60714 • Phone 773.539.1100 • info@talkaphone.com • www.talkaphone.com.

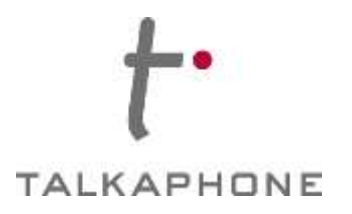

c. In the 'Access and Authentication' page enter the following fields. Then click 'Save Changes'.

**SIP Password**: Enter a password for this user in the system **Confirm SIP Password**: Re-enter the password

|                                                                                                    | larm Status: 🔻 Minor 2014-Sep-03 13:49:41                                                                      | Message Board   About   Help   Logout                                                                                                    |
|----------------------------------------------------------------------------------------------------|----------------------------------------------------------------------------------------------------|----------------------------------------------------------------------------------------------------|
| Local_146<br>View by Category 🔽 🛹 SDS Share                                                                                                    | User and Services Configuration on                                                                             | DN to search V Go V Go V                                                                                                    |
| <ul> <li>Licenses</li> <li>LAN/WAN Configuration</li> <li>Voice Network</li> <li>System Properties</li> <li>Hardware</li> <li>Trunks</li> <li>Users and Devices</li> <li>User and Services Configuration</li> <li>Attendants</li> </ul>                                                                                                    | Add V<br>User and Services Configuration<br>Add by Role : Default<br>Talkaphone Company<br>Phone Service (100) | Print     Import     Export     Data Refresh       Save Changes     Cancel       User Profile     Service Details     Service Details       Accoss and Authentication     Phone Applications     Keys       User PIN |
| <ul> <li>ACD</li> <li>Group Programming</li> <li>Telephone Directory Management</li> <li>Advanced Configuration</li> <li>Templates</li> <li>Integrated Directory Services</li> <li>Voice Mail</li> <li>Call Routing</li> <li>Music On Hold</li> <li>Emergency Services Management</li> <li>Property Management</li> <li>Maintenance and Diagnostics</li> </ul> |                                                                                                    | SIP Password Confirm SIP Password Wireless PIN Confirm Wireless PIN                                                                                                    |
| ( )                                                                                                    |                                                                                                    |                                                                                                    |

Figure 11 – Access and Authentication

Page 11 of 18

Rev. 4/29/15

Copyright 2012 Talk-A-Phone Co. • 7530 North Natchez Avenue • Niles, Illinois 60714 • Phone 773.539.1100 • info@talkaphone.com • www.talkaphone.com.

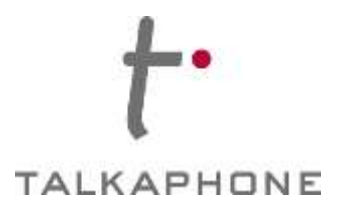

d. In the 'Service Details' page enter the following fields. Then click 'Save Changes'.
 Class of Service: Enter the Class of Service Options number for Talkaphone's VOIP Series Phone as in Step 4.

**SIP Device Capabilities:** Enter the SIP Device Capabilities number for Talkaphone's VOIP Series Phone as in Step 5.

|                                                                                   | Jarm Status: 💙 Minor 2014-Sep-03 13:49:41 |                                          |             | Message Bo      | ard   About   Hel | p   Logout   |  |
|-----------------------------------------------------------------------------------|-------------------------------------------|------------------------------------------|-------------|-----------------|-------------------|--------------|--|
| Local_146<br>View by Category 🔽 🖋 SDS Share                                       | User and Services Configuration on Loca   | at_146                                   |             | Show form on    | lot Accessible    | 🗸 Go 🗸       |  |
| <ul> <li>Licenses</li> <li>LANWAN Configuration</li> <li>Voice Network</li> </ul> | Add V<br>User and Services Configuration  |                                          |             | Print. Import   | Export. 0         | Data Refresh |  |
| System Properties                                                                 | Add by Role : Default                     |                                          |             |                 | Save Changes      | Cancel       |  |
| Hardware                                                                          | Talkaphone Company                        | User Profile Service Profile Dev         | ice Details | Service Details | Access and Aut    | hentication  |  |
| Trunks                                                                            | Phone Service (100)                       | Phone Applications Keys                  |             |                 |                   |              |  |
| <ul> <li>Users and Devices</li> <li>User and Services Configuration</li></ul>     |                                           |                                          | Day         | Night 1         | Night 2           |              |  |
| Attendants                                                                        |                                           | Class of Service                         | 1           | 1               | 1                 |              |  |
| · ACD                                                                             |                                           | Class of Restriction                     | 1           | 1               | 1                 |              |  |
| Group Programming                                                                 |                                           |                                          | L.          |                 | L.                |              |  |
| Telephone Directory Management                                                    |                                           | External Hot Desking Enabled             | P No        | Vee             |                   |              |  |
| Advanced Configuration                                                            |                                           | External Hot Desking Dialing Prefix      | 110         |                 |                   |              |  |
| Templates                                                                         |                                           | External Hot Desking Daming Prenx        | _           |                 |                   |              |  |
| Integrated Directory Services                                                     |                                           | External Hot Desking Number              | _           |                 |                   |              |  |
| Voice Mail                                                                        |                                           | DID Service Number                       |             |                 | ÷.                |              |  |
| Call Routing                                                                      |                                           | Use DID Number for Outgoing Calls        |             |                 |                   |              |  |
| Music On Hold                                                                     |                                           | Volte recent days scrabble builds at her |             |                 | 100002            |              |  |
| Property Management                                                               |                                           | Personal Speedcall Allocation            |             |                 | ~                 |              |  |
| Maintenance and Diagnostics                                                       |                                           | Zone Assignment Method                   | Defau       | it.             | <b>v</b>          |              |  |
|                                                                                   |                                           | Zone ID                                  | 1           | A 1.9           |                   |              |  |
|                                                                                   |                                           | SIP Device Capabilities                  | 1           |                 |                   |              |  |
|                                                                                   |                                           | Interconnect Number                      | 1           |                 |                   |              |  |
| · .                                                                               |                                           | Tenant Number                            | 1           |                 | 1                 |              |  |

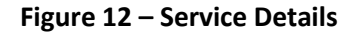

**8.** If adding multiple Talkaphone VOIP Series Phone/WEBS<sup>®</sup> Series Device, repeat Step 6a-6d for each device.

Page 12 of 18

Rev. 4/29/15

Copyright 2012 Talk-A-Phone Co. • 7530 North Natchez Avenue • Niles, Illinois 60714 • Phone 773.539.1100 • info@talkaphone.com • www.talkaphone.com.

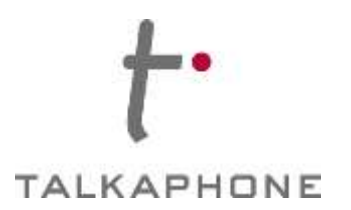

# IV. Talkaphone VOIP Series Phone/WEBS® Series Device Configuration Notes

### **Pre-requisites**

Prior to configuring a Talkaphone VOIP Series Phone/WEBS<sup>®</sup> Series Device, ensure the unit is powered on and connected to the network. The Talkaphone VOIP Series Phone/WEBS<sup>®</sup> Series Device can be configured from a computer with either a TCP/IP network connection or a DB-9 Serial port. The Talkaphone VOIP Series Phone/WEBS<sup>®</sup> Series Device supports straight-through serial connections for basic programming. For access to the full configurable feature set, a web browser will be required.

The Talkaphone VOIP Series Phone/WEBS<sup>®</sup> Series Device currently supports access from:

- Internet Explorer 8 or greater
- Firefox 3.5 or greater

### Accessing the Talkaphone VOIP Series Phone/WEBS® Series Device WEB GUI

**9.** Ensure both the Talkaphone VOIP Series Phone/WEBS<sup>®</sup> Series Device and your PC are connected to the Local Area Network. A direct connection to the Talkaphone VOIP Series Phone/WEBS<sup>®</sup> Series Device will require the use of a crossover network cable.

Talkaphone VOIP Series Phone/WEBS® Series Device are pre-configured with the following default settings: IP Address: 192.168.1.10

Username: admin / Password: admin@123

Configure the IP address of your PC to be on the same subnet as the Talkaphone VOIP Series Phone/WEBS® Series Device. For example, 192.168.1.3

**10.** Open a supported web browser and direct it to the IP address of the Talkaphone VOIP Series Phone/WEBS<sup>®</sup> Series Device. For example, enter the following URL: http://192.168.1.10.

Page 13 of 18

Rev. 4/29/15

Copyright 2012 Talk-A-Phone Co. • 7530 North Natchez Avenue • Niles, Illinois 60714 • Phone 773.539.1100 • info@talkaphone.com • www.talkaphone.com.

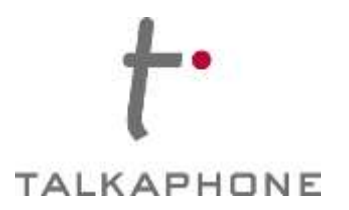

### **11.** The browser prompts for authentication.

Enter the default Username and Password. After authentication is successful, you are redirected to the WEB GUI Home page.

| A username and password are being requested by http://192.168.1.10. The site sa |                | equired                                                                         | uthentication |
|---------------------------------------------------------------------------------|----------------|---------------------------------------------------------------------------------|---------------|
| User Name:                                                                      | ays: "GoAhead" | A username and password are being requested by http://192.168.1.10. The site sa | 0             |
|                                                                                 |                |                                                                                 | User Name:    |
| Password:                                                                       |                |                                                                                 | Password:     |

Figure 13 – Authentication Tab

Page 14 of 18

Rev. 4/29/15

Copyright 2012 Talk-A-Phone Co. • 7530 North Natchez Avenue • Niles, Illinois 60714 • Phone 773.539.1100 • info@talkaphone.com • www.talkaphone.com.

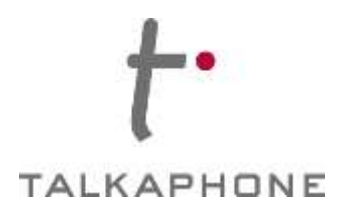

## **Configuration Settings Using the WEB GUI**

**12.** The 'Home' page shows the Hostname, current Firmware version and the MAC address of the device.

| +•                            |                                                                                                    |  |
|-------------------------------|----------------------------------------------------------------------------------------------------|--|
| TALKAPHO                      | INE                                                                                                    |  |
| Home                          | Home                                                                                                    |  |
| Mantenance                    | Tomo                                                                                                    |  |
| Network                       | System Information                                                                                                    |  |
| VoIP                          | Hostname : VOIP-500                                                                                                    |  |
| Devices                       | Device Mode : 4BH5K                                                                                                    |  |
| Digital Outputs               | Firmware-Version : 1.0.2.2                                                                                                    |  |
| Voice Messages                | Bootloader Version : 1.1.9                                                                                                    |  |
| Self Diagnostics & Reporting  | MAC Address : 00:1E:EB:00:12:78                                                                                                    |  |
| Authentication                | Contact Information                                                                                                    |  |
| Rebost                        | Address : 7530 North Natchez Ave.<br>Niles, IL 60714<br>Telephone : (773) 539-1100<br>Fax : (773) 539-1241<br>Emai : info@takaphone.com<br>Web : www.takaphone.com<br>Powered by: |  |
| Copyright © 2014 Talk A-Phone | Co. All rights reserved.                                                                                                    |  |
|                               |                                                                                                    |  |

Figure 14 – Home Screen

Page 15 of 18

Rev. 4/29/15

Copyright 2012 Talk-A-Phone Co. • 7530 North Natchez Avenue • Niles, Illinois 60714 • Phone 773.539.1100 • info@talkaphone.com • www.talkaphone.com.

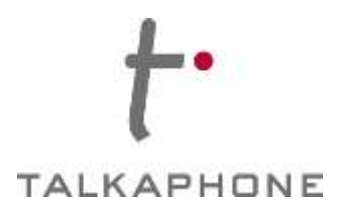

**13.** Go to Network-> IP Settings. Make the following changes and click '**Apply**' to save changes.

Stat ic IP: Man TALKAPHONE uall Home **IP Settings** Maintenance У Network Configure network connection : set IP Settings O DHCP - Automatic Configuration SIP Settings stati Static IP - Manual Configuration VoIP Specify network details for "Static IP - Manual Configuration" : c IP Devices IP Address 192.168.1.10 and Digital Outputs 255.255.255.0 Subnet Mask Voice Messages net Default Gateway 192.168.1.1 Self Diagnostics & Reporting wor **DNS** Server Authienticition Reboat Enter hostname : k Hostname VOIP-500 addr esse s. e 15 – IP Settings Copyright @ 2014 Tak-A-Phone Co. All rights reserved.

**DHCP:** Select DHCP to automatically assign an IP address to the device.

Page 16 of 18

Rev. 4/29/15

Figur

Copyright 2012 Talk-A-Phone Co. • 7530 North Natchez Avenue • Niles, Illinois 60714 • Phone 773.539.1100 • info@talkaphone.com • www.talkaphone.com

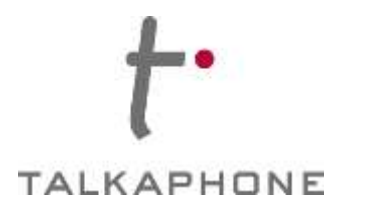

14. Go to SIP Settings page and manually enter SIP settings and click 'Apply' to save changes.

**Assign a phone number:** Enter the extension number as created in step 6 'Service Profile'-> 'Phone Number' in the MiVoice Business.

Specify FQDN/IP Address: Enter the IP address of the MiVoice Business server.

### Enable/disable SIP registration: Checked

**Username:** The Username is the extension number for the Talkaphone VOIP Series Phone/WEBS<sup>®</sup> Series Device.

**Password:** Enter the 'SIP Password' as created for this user in Step 6 'Access and Authentication'-> 'SIP Password' in the MiVoice Business.

**IP Address:** Enter the IP address of the MiVoice Business server.

Re-registration time: Enter the re-registration time with the MiVoice Server

| 50CB                          | SIP Settings                                                            |                                       |                                |                      |  |
|-------------------------------|-------------------------------------------------------------------------|---------------------------------------|--------------------------------|----------------------|--|
| vite:                         | Assign a phone number<br>Phone Number 100                               | î<br>3                                |                                |                      |  |
| tanga                         | Specify SIP Server FQDN<br>Primary SIP Server 1                         | /JP Address :<br>FQON/JP Address      | 192.168.40.146                 |                      |  |
| dguts<br>manges               | Secondery SIP Server                                                    | er FQDN/IP Address<br>FQDN/IP Address | volp500.local<br>volp500.local | -Used for Resiliency |  |
| nonlice & Reporting<br>cation | faable/disable SIP regis                                                | tration :                             | 474F724 (44                    |                      |  |
|                               | Specify SIP registrar :<br>Usersame<br>Password<br>Primary SIP Server : | 100<br>•••••                          | 8.40.146                       |                      |  |
|                               | Secondary SIP Server                                                    | er IP Address<br>IP Address           |                                | Used for Resiliency  |  |
|                               | Re-registration Time                                                    | 3600                                  | (Range: 10-14400 secon         | te)                  |  |
|                               | Specify outbound proxy                                                  | 1                                     | 10.000                         |                      |  |
|                               | Username<br>Password<br>Outbound Proxy 1 IP<br>Address                  | 100<br>•••••••<br>192.168.40.146      |                                |                      |  |
|                               | Outbound Proxy 2 IP<br>Address<br>Outbound Proxy 3 IP<br>Address        |                                       |                                | Used for Resiliency  |  |
|                               | Port                                                                    | 5060 (Port Rar                        | ge: 1024-49151)                |                      |  |

Copyright @ 2014 Talk-A-Phone Co. All rights reserved

#### Page 17 of 18

Rev. 4/29/15

Copyright 2012 Talk-A-Phone Co. • 7530 North Natchez Avenue • Niles, Illinois 60714 • Phone 773.539.1100 • info@talkaphone.com • www.talkaphone.com.

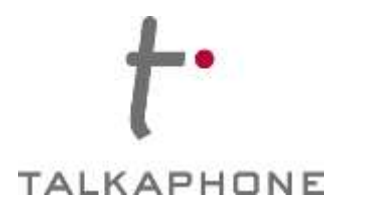

**15.** Go to VOIP-> Number Lists- Make the following changes and click '**Apply**' to save changes.

**Select a number list to configure**- Use the drop-down menu to select the number list to be configured (List1 is the default list assigned to Button 1.)

**Enter numbers in selected list**- Enter the list of destination numbers. Provide up to six numbers. Numbers can be in the format of plain numbers/aliases or as number@ip-address.

| Number Lists Select a number list to configure List1   Enter numbers in selected list :  1 301  2 3 4 |                                                                                                    |
|----------------------------------------------------------------------------------------------------|----------------------------------------------------------------------------------------------------|
| Select a number list to configure list v Enter numbers in selected list :                             |                                                                                                    |
| Select a number list to configure list1 ¥ Enter numbers in selected list :  1 301  2  3  4            |                                                                                                    |
| Enter numbers in selected list :                                                                      |                                                                                                    |
| 1 301<br>2<br>3<br>4                                                                                  |                                                                                                    |
| 2 3 4                                                                                                 |                                                                                                    |
| 3                                                                                                    |                                                                                                    |
| 3                                                                                                    |                                                                                                    |
| 4                                                                                                    |                                                                                                    |
|                                                                                                    |                                                                                                    |
| 5                                                                                                    |                                                                                                    |
| 0                                                                                                    |                                                                                                    |
|                                                                                                    |                                                                                                    |
| Note                                                                                                  |                                                                                                    |
|                                                                                                    |                                                                                                    |
|                                                                                                    |                                                                                                    |
|                                                                                                    | Note         To ressign a number list to specific buttons, go to Devices > Buttons         To assign a number list to an auxiliary input; go to Devices > Auxiliary Inputs         State         All rights reserved. |

**16.** Repeat steps 10-13 for any additional Talkaphone VOIP Series Phone/WEBS<sup>®</sup> Series Device.

Page 18 of 18

Rev. 4/29/15

Copyright 2012 Talk-A-Phone Co. • 7530 North Natchez Avenue • Niles, Illinois 60714 • Phone 773.539.1100 • info@talkaphone.com • www.talkaphone.com